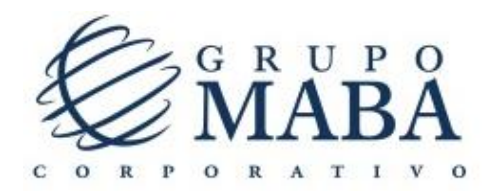

## AYUDA PARA FACTURAR CONSUMOS EN LINEA

#### 1.-Selecciona la Estación de servicio en la que consumiste

| G R U P O<br>MABA               | FACTURACION ELECTRONICA |  |
|---------------------------------|-------------------------|--|
| Selecciona Estación Ingresa RFC | Ingresa Secuencia       |  |
| ESTACIONES DISPONIBLES:         | Estación seleccionada:  |  |
| 3565 BESGAS SA DE CV            | Número de estación:     |  |
| 247 Cibergas SA de CV           | Dirección:              |  |
| 8539 MABA SF                    |                         |  |
| 252 GASRAPID SA DE CV           |                         |  |
| 8757 GAS SEQUOIA SA DE CV       |                         |  |
|                                 |                         |  |

### Después de seleccionar de un clic al botón de siguiente

| Εςταςιόη 9             | SELECCIONADA:                                                                                     | ł. |
|------------------------|---------------------------------------------------------------------------------------------------|----|
| Número de<br>estación: | 247                                                                                               | L  |
| Nombre de<br>estación: | Cibergas SA de CV                                                                                 | L  |
| Dirección:             | RFC: CIB980304PP1 Av. Guerrero #32 Jilotepec, Estado de Mexico CP 54240<br>Telefono: 761-734-0065 | l  |
|                        |                                                                                                   | l  |
|                        |                                                                                                   | l  |
|                        | Siguiente                                                                                         |    |
|                        |                                                                                                   |    |

# 3.-Digite su RFC y de un clic al botón Buscar, si no está dado de alta la página le indicara que datos debe digitar para darse de alta

| Selecciona Estación             | Ingresa RFC              | Ingresa Secuencia            |                                          |                         |           |  |
|---------------------------------|--------------------------|------------------------------|------------------------------------------|-------------------------|-----------|--|
| Ingresa tu RFC<br>XAXX010101000 | Buscar                   |                              |                                          |                         |           |  |
| Se encontró información. Si o   | deseas registrar un nuev | vo contribuyente presiona aq | uí                                       |                         |           |  |
| Datos generales                 |                          |                              |                                          |                         |           |  |
| FC R                            |                          |                              | Razón Social                             |                         |           |  |
| XAXX010101000                   | AXX010101000             |                              | SECRETARIA DE HACIENDA Y CREDITO PUBLICO |                         |           |  |
| Datos del domicilio             |                          | Num Estador                  | Nue lateries                             | Coloria                 |           |  |
|                                 |                          | Num. Exterior                | Num. Interior                            |                         |           |  |
|                                 |                          | SIN                          |                                          |                         |           |  |
| Código Postal                   |                          | Estado                       |                                          |                         |           |  |
| 20090                           |                          | MEXICO                       |                                          | IULUCA ESTADO DE MEXICO |           |  |
| Datos extras                    |                          |                              |                                          |                         |           |  |
| Correo Electrónico              |                          |                              |                                          |                         |           |  |
| mrivas@grupomaba.com            |                          |                              |                                          |                         |           |  |
|                                 |                          |                              |                                          |                         |           |  |
|                                 |                          |                              |                                          | Regresar                | Siguiente |  |
|                                 |                          |                              |                                          |                         |           |  |

Si desea editar algún dato de un clic sobre el dato que desea editar, para continuar de un clic al botón siguiente.

4.-Para ingresar la información del ticket de consumo es necesario ingresar los datos que se solicitan en esta pestaña

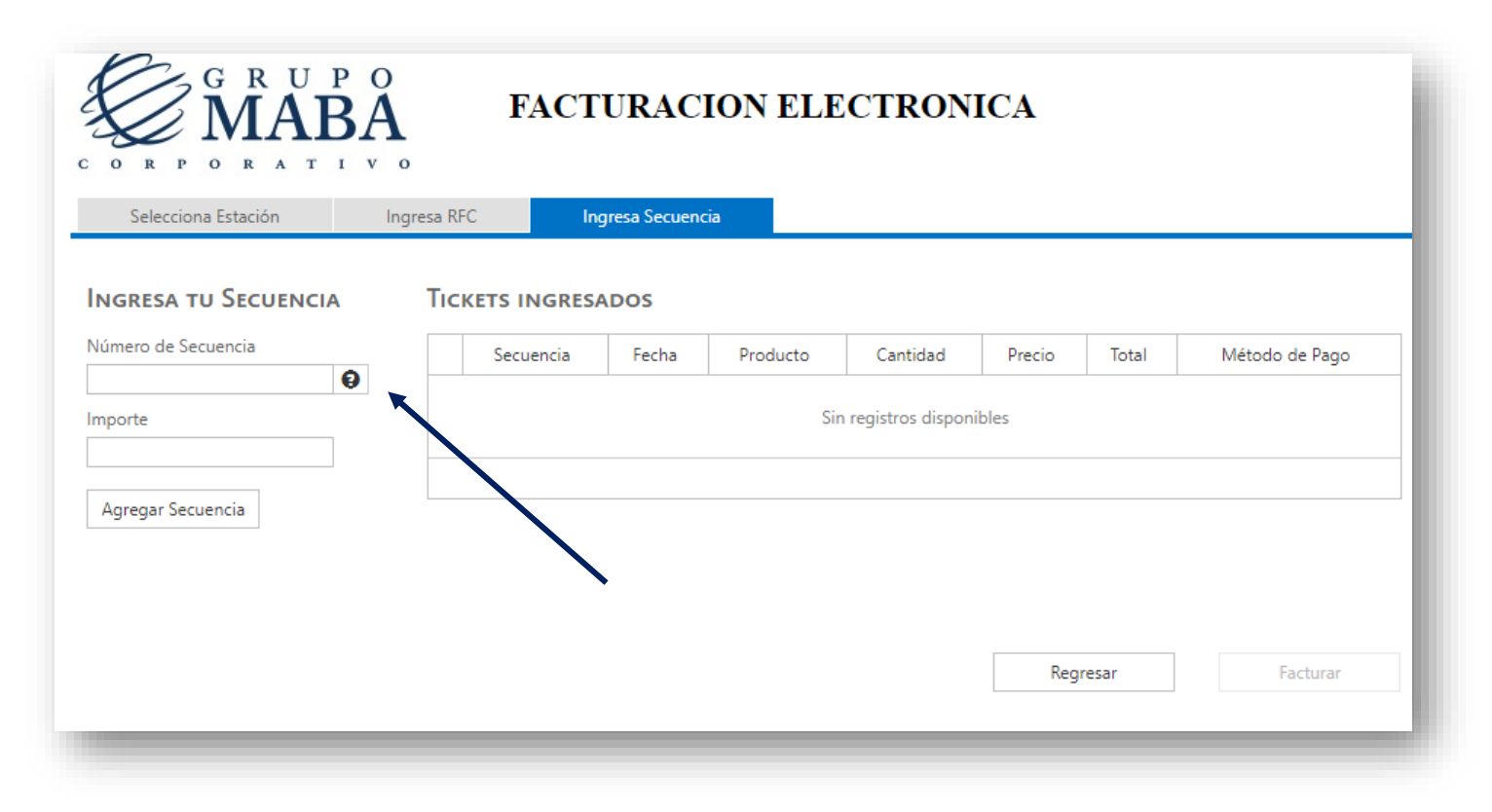

Para saber en que parte del ticket de consumo está el número de secuencia de un clic al icono, es importante que digite los números incluyendo el guion y después de un clic al botón agregar secuencia

|        | EFECILVU                                                                                                |
|--------|----------------------------------------------------------------------------------------------------|
| 10/05/ | 2017 11:28:49 A.M. T1<br>S.I.I.C. : 0000107775<br>NO.TICKET:<br>3009295                                 |
| BOMBA: | 03 32011 MAGNA 32011   LITROS 19.169   PRECIO 15.65   IMPORTE SERVIDO 300.00   TRESCIENTOS PESOS 00/100 |
| Pi     | ARA FACTURAR SU RECIBO VISITE:<br>WWW.TIMEXCARD.COM/GRUPOMABA<br>SECUENCIA:<br>3009295-483              |

5.-Si requiere cambiar el tipo de pago de un clic a Editar y le desplegara un recuadro para cambiar el tipo de pago

|                        | Secuencia       | Fecha                | Producto    | Cantidad | Precio | Total    | Método de Pago   |
|------------------------|-----------------|----------------------|-------------|----------|--------|----------|------------------|
| Editar <u>Eliminar</u> | 3009295-<br>4B3 | 5/10/2017 9:28:49 AM | Magna 32011 | 19.169   | 15.65  | \$300.00 | Tarjeta Bancaria |
|                        |                 |                      |             |          |        | \$300.00 |                  |
|                        |                 |                      |             |          |        |          |                  |
|                        |                 |                      |             |          |        |          |                  |
|                        |                 |                      |             |          |        |          |                  |
|                        |                 |                      |             |          |        |          |                  |
|                        |                 |                      |             |          |        |          |                  |
|                        |                 |                      |             |          |        |          |                  |
|                        |                 |                      |             | Regresar |        |          |                  |

Por último, de un clic al botón Facturar y su factura será enviada por correo electrónico

| A TU SECUER | NCIA TICKETS INGRESADOS                        | Ŀ  |
|-------------|------------------------------------------------|----|
| Secuencia   |                                                | То |
|             | s                                              | 30 |
|             | ¡Operación Exitosa!                            | 30 |
| Secuencia   |                                                |    |
|             | Tu factura sera enviada por correo electrónico |    |
|             | Cerrar                                         |    |
|             | Regresar                                       |    |
|             |                                                |    |

#### Para dudas y aclaraciones puede acudir al siguiente contacto;

info@grupomaba.com

Tel 01(761)734-00-65

Lunes a viernes 9 am-6 pm

Sábado 9am-2pm